# SIMULADOS ONLINE MANUAL PARA O ALUNO

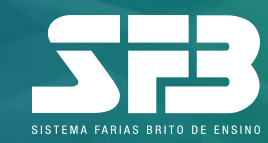

# INTRODUÇÃO

Este manual tem o intuito de orientar você, aluno, a respeito da plataforma de resolução de prova para o Simulado Online.

Utilizaremos um simulado da modalidade Enem como exemplo, porém, os processos necessários (exceto a redação) se aplicam a todas as modalidades.

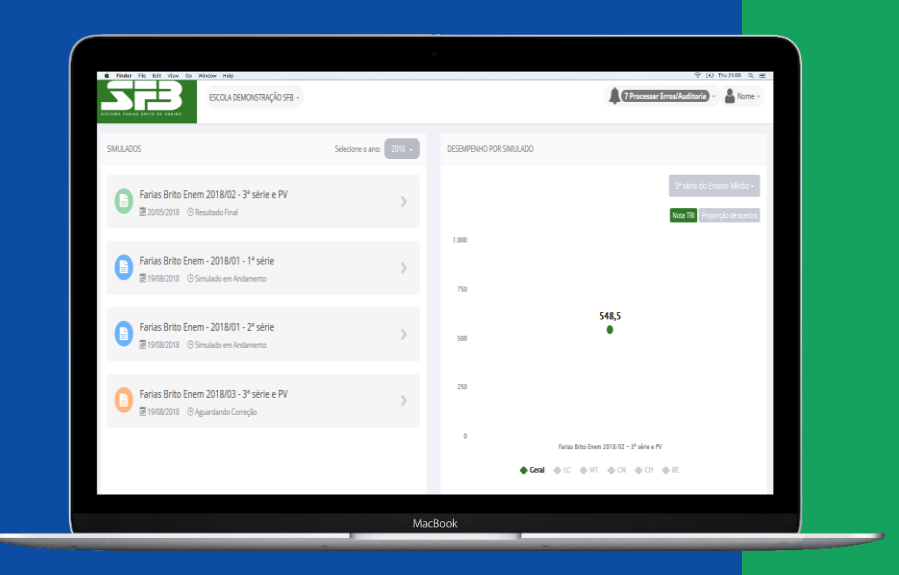

A seguir, confira o passo a passo de todas as etapas desse processo.

Boa leitura!

#### Plataforma de Simulados

#### Acessando a plataforma

Na página principal do link https://sistemafb.com.br, clique em Já sou SFB/Plataforma de conteúdo 2022.

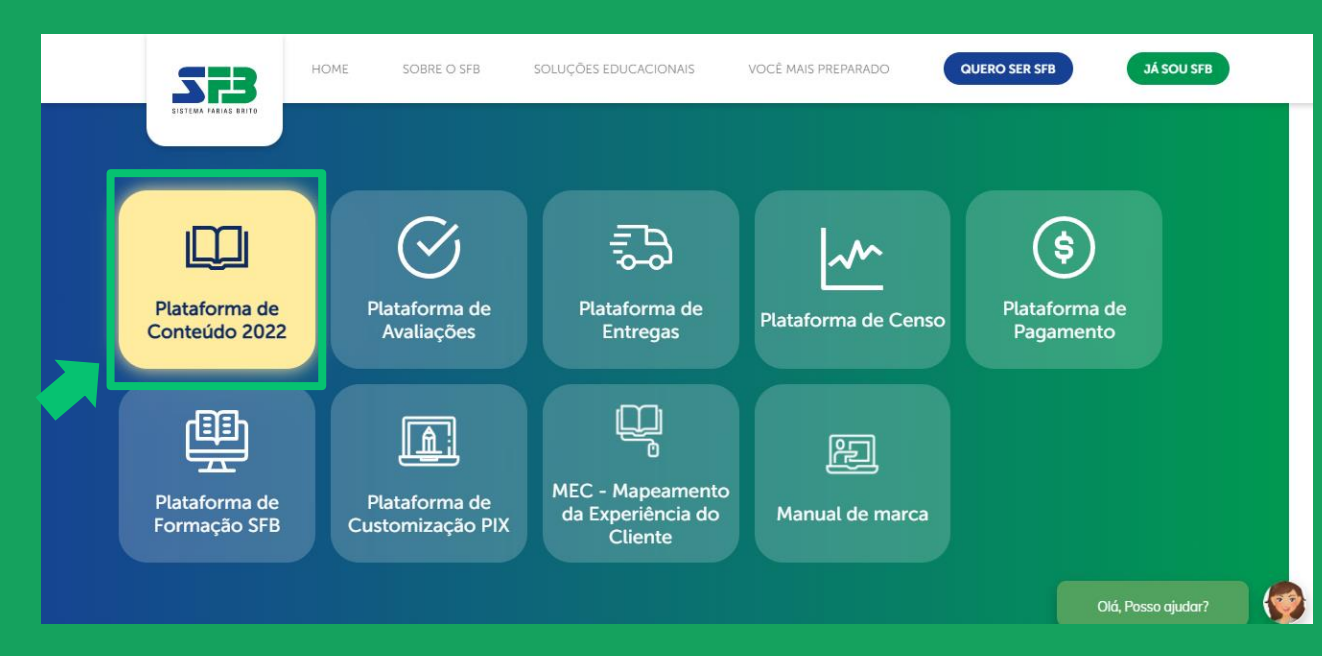

Ao acessar o NEDS, clique no banner **Evolucional**.

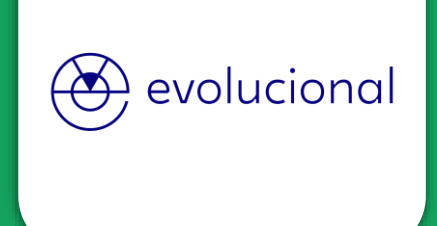

O sistema te direcionará para a tela de login, **Insira as credenciais informadas pela escola**, o mesmo acesso da LMS (Plataforma de Conteúdos).

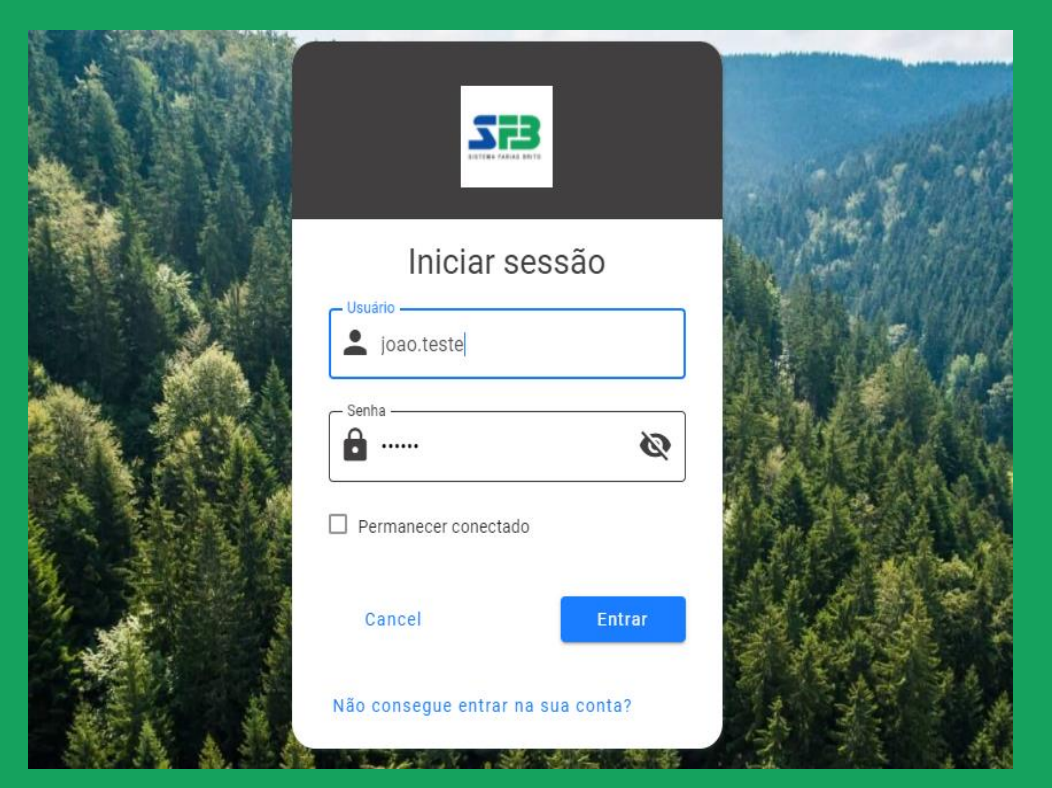

#### Selecione a modalidade desejada.

| Selecionar plataforma                        |         |
|----------------------------------------------|---------|
| Simulado Enem                                | Avançar |
| Jornada de Avaliação / Avaliação Fundamental | Avançar |
| Vestibulares Paulistas                       | Avançar |

# Caso essa opção não seja apresentada, clique no nome do simulado e selecione a opção desejada.

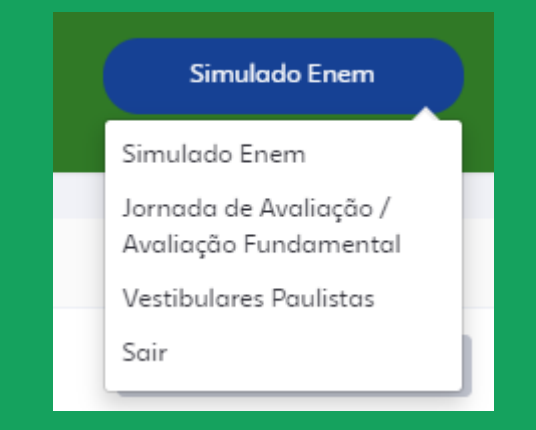

## ATENÇÃO

Orientações para realizar o simulado, <u>exemplificando com a modalidade Enem</u>.

#### Plataforma de Simulados

## Acessando o simulado

Atenção para selecionar o simulado de acordo com a orientação da escola. Você será direcionado à plataforma de resolução.

| Escola Teste                                                                                                    | Aluno Teste 👻                                 |
|----------------------------------------------------------------------------------------------------|-----------------------------------------------|
| Menu básico                                                                                                    | GRÁFICO DE DESEMPENHO INDISPONÍVEL NO MOMENTO |
| Simulados Online<br>Parias Brito Enem Online<br>Total Aliana Aliana Ali |                                               |

Se houver mais de um simulado disponível para realização, atenção para selecionar o simulado conforme a orientação da sua escola. Confira o período e o tempo máximo para realização de cada prova.

Clique em INICIAR PROVA para obter as instruções e o número de questões.

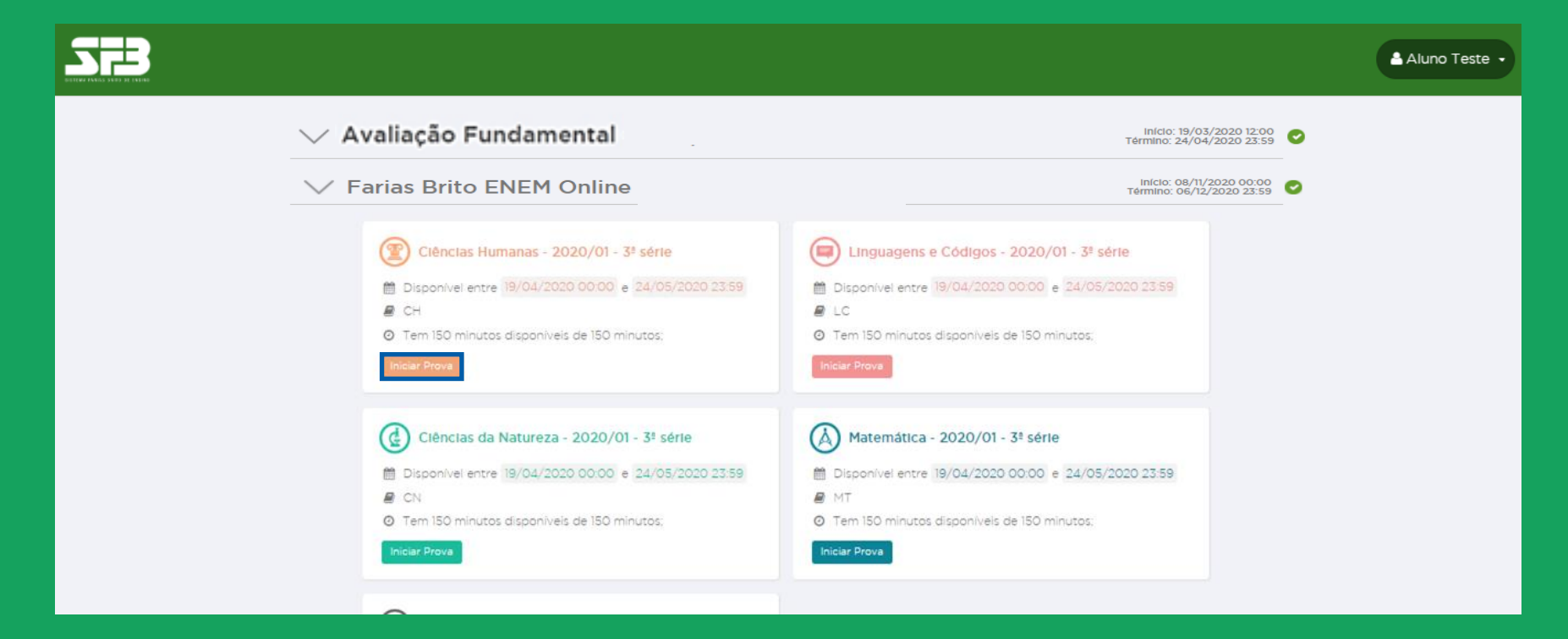

### Acessando o simulado

Leia atentamente as instruções e clique em INICIAR PROVA.

| Jarias Drite                            | Enom Onling                                                                                                    |
|-----------------------------------------|----------------------------------------------------------------------------------------------------|
|                                         |                                                                                                    |
| Ciência:                                | s Humanas -                                                                                                    |
| Esta prova é comp                       | osta por <mark>45 questões.</mark> .                                                                                                    |
| O tempo total par                       | a a realização desta prova é de <mark>2 horas e 30 minutos</mark> .                                                                                                    |
| A partir do mome                        | to que a prova for iniciada nenhuma outra prova poderá ser realizada até que esta seja finalizada.                                                                                                 |
| A contagem do te<br>Portanto, antes de  | mpo iniciará com o aceite destes termos e não poderá ser parada em hipótese alguma.<br>iniciar a prova, certifique-se que todas as condições necessárias para realização da prova estão atendidas. |
| Ao final da prova<br>aplicação deste si | rocê visualizará um relatório parcial indicando seu percentual de acertos. O resultado completo somente será divulgado ao término do período de<br>nulado.                                         |
| Roa proval                              |                                                                                                    |

#### IMPORTANTE

Após clicar em INICIAR PROVA, o tempo começará a contar e não será possível pausálo, mesmo que feche a janela. No caso de alguma adversidade, como falha na conexão da Internet, entre em contato com a sua escola, detalhando data, hora, navegador utilizado e, se possível, encaminhe também um print da tela. Acessando o simulado

Ao iniciar a prova, ao centro da tela, você verá o enunciado da questão; do lado direito, as alternativas. Embaixo das alternativas, você pode conferir o timer contando o tempo.

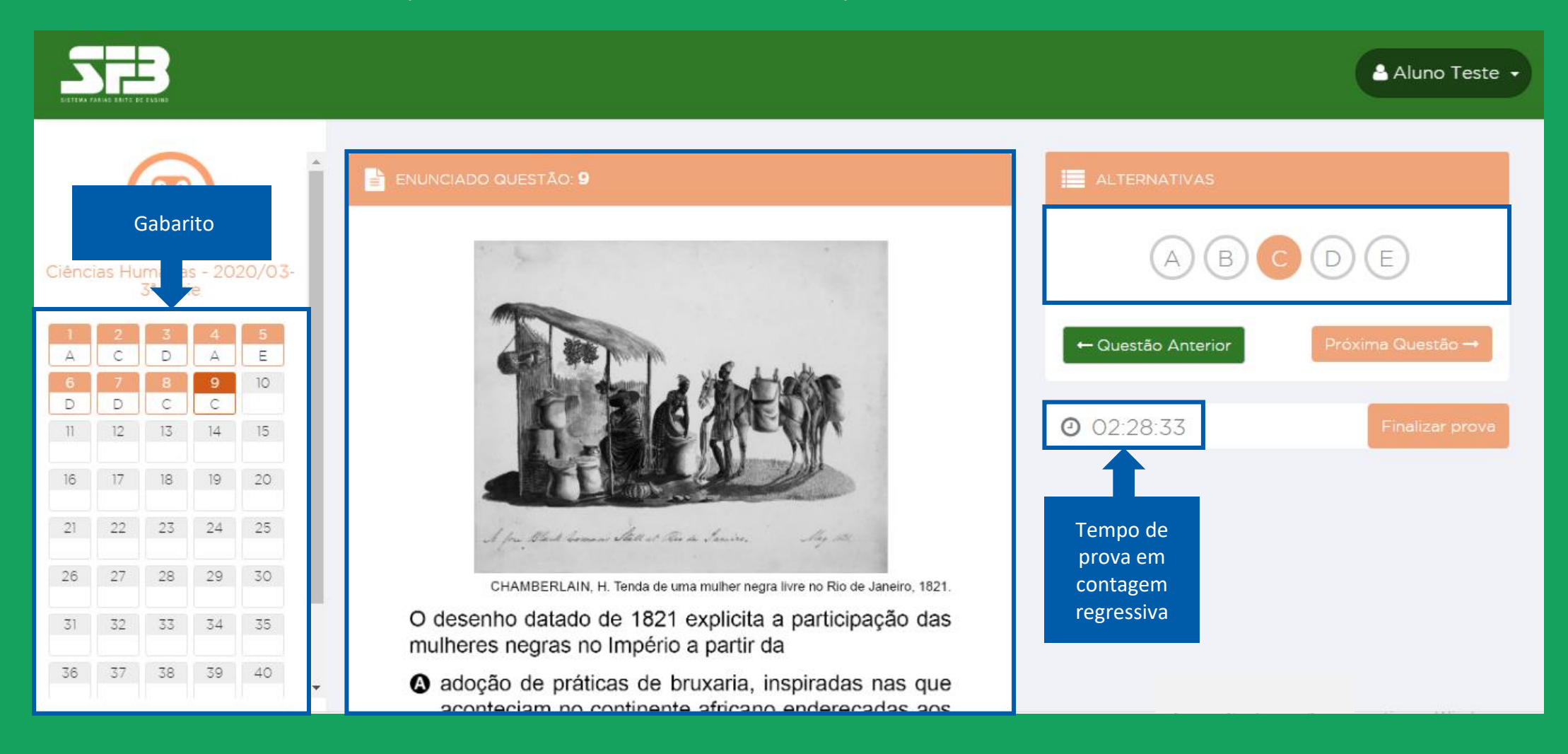

Visualizando o enunciado

Basta clicar numa alternativa para que a resposta seja computada automaticamente no gabarito, ao lado esquerdo da tela. Selecione a alternativa que julgar correta e clique em PRÓXIMA QUESTÃO para ir para a questão seguinte.

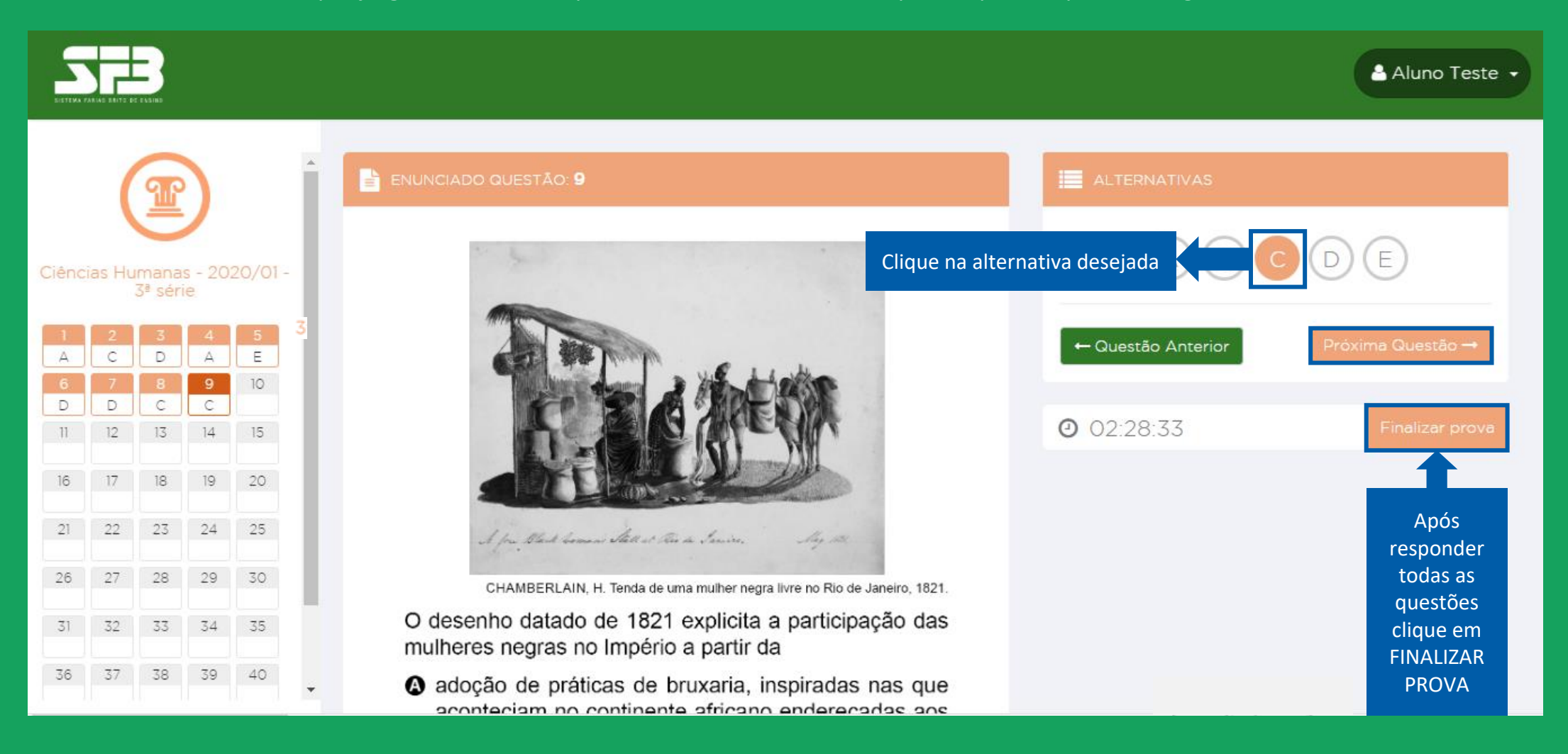

Visualizando o enunciado

É possível voltar para questões anteriores clicando no número da questão no gabarito à esquerda. Usando esse mesmo recurso, é possível selecionar qualquer questão da prova. Não é necessário resolvê-las de forma linear.

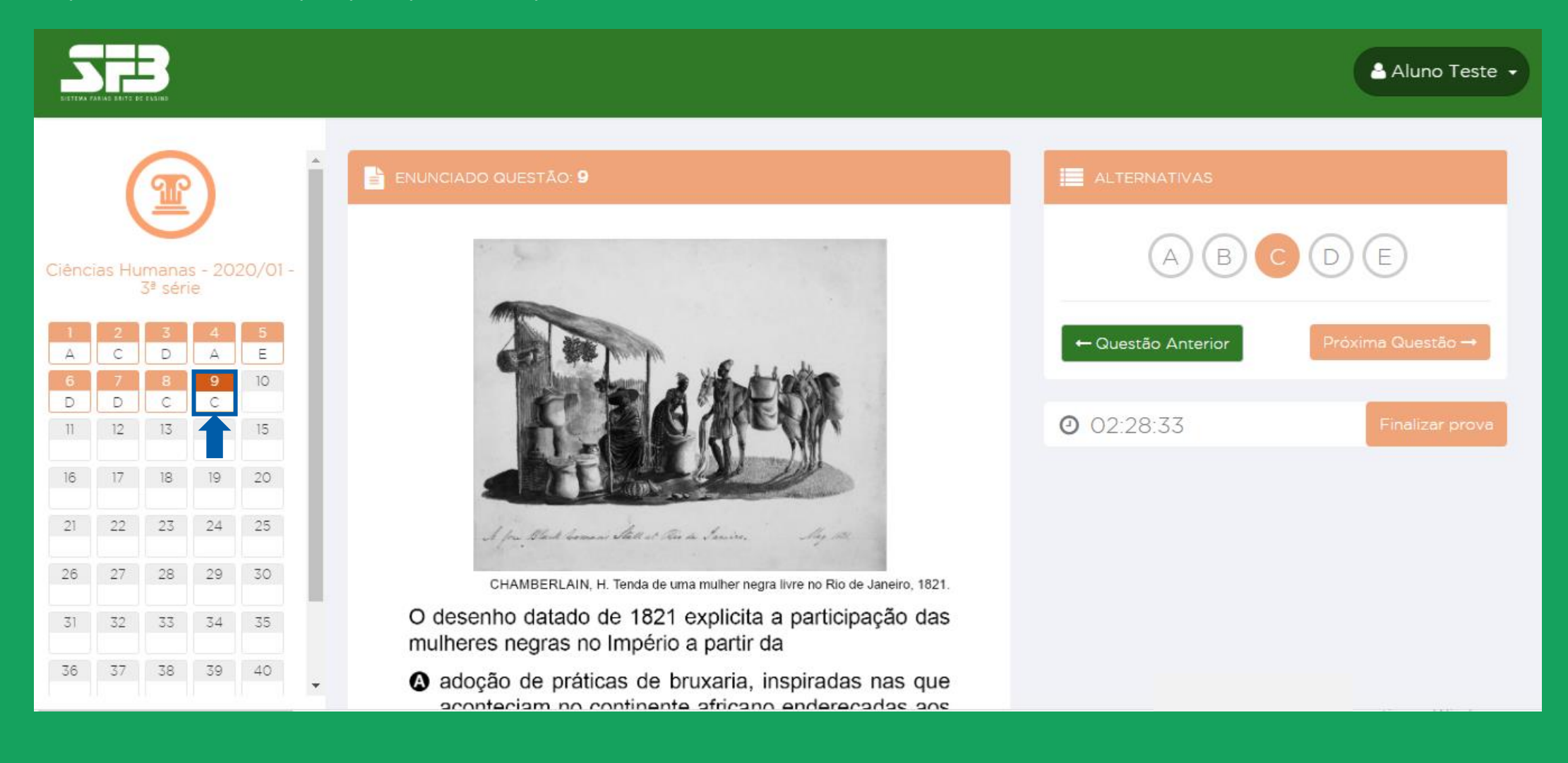

Respondendo às questões

Em seguida, um *pop-up* será exibido para que confirme a finalização. Confira se você respondeu todas as questões e clique em SIM, FINALIZAR PROVA.

|      |                                                                                            | 8                                                           |              |                                                                     |         | FINA | LIZAR  | PRO    | VA       |          |       |         |          |         |         |           |        |        |        | ×      | <u> </u>        | 🛔 Aluno Teste 👻   |
|------|--------------------------------------------------------------------------------------------|-------------------------------------------------------------|--------------|---------------------------------------------------------------------|---------|------|--------|--------|----------|----------|-------|---------|----------|---------|---------|-----------|--------|--------|--------|--------|-----------------|-------------------|
|      |                                                                                            |                                                             | ,            | Atenção! Você possui a(s) seguinte(s) questão(ões) sem resposta(s): |         |      |        |        |          |          |       |         |          |         |         |           |        |        |        |        |                 |                   |
|      |                                                                                            | T                                                           |              |                                                                     | E ENUNC | 10   | 11     | 12     | 13       | 14       | 15    | 16      | 17       | 18      | 19      | 20        | 21     | 22     | 23     | 24     | TERNATIVAS      |                   |
|      |                                                                                            |                                                             |              |                                                                     |         | 25   | 26     | 27     | 28       | 29       | 30    | 31      | 32       | 33      | 34      | 35        | 36     | 37     | 38     | 39     |                 |                   |
|      |                                                                                            |                                                             | s - 202<br>e |                                                                     |         |      |        |        |          | 4        | 0 4   | 41 4    | 2 4      | 13 4    | 4       | 45        |        |        |        |        |                 |                   |
|      | 2                                                                                          | 3                                                           | 4            | 5                                                                   |         | Apó  | s fina | alizar | voce     | ê não    | terá  | mais    | aces     | sso p   | ara     | escolt    | ner ou | utra a | alterr | nativa | iestão Anterior | Próxima Questão → |
| 6    | 7                                                                                          | 8                                                           |              | E                                                                   |         | ·    |        |        |          |          |       |         | ue       | stões   | des     | ta pro    | ova.   | 25003  | ***?   |        |                 |                   |
| D 11 | D<br>12                                                                                    | D C Não se preocupe, caso tenha deixado de responder alguma |              |                                                                     |         |      |        |        |          |          |       |         |          |         |         |           |        |        |        |        |                 |                   |
|      | questão, a plataforma o avisará. Caso queira respondê-la,<br>Cancelar Sim, finalizar prova |                                                             |              |                                                                     |         |      |        |        |          |          |       |         |          |         |         |           |        |        |        |        |                 |                   |
| 16   | PROVA.                                                                                     |                                                             |              |                                                                     |         |      |        |        |          |          |       |         |          |         |         |           |        |        |        |        |                 |                   |
| 21   | 22                                                                                         | 23                                                          |              |                                                                     |         |      |        |        |          |          |       |         |          |         |         |           |        |        |        |        |                 |                   |
| 26   | 27                                                                                         | 28                                                          | 29           | 30                                                                  |         | Cł   | AMBE   | RLAIN  | , H. Ter | nda de u | ma mu | iher ne | gra livr | e no Ri | o de Ja | aneiro, 1 | 821.   |        |        |        |                 |                   |
|      |                                                                                            |                                                             |              |                                                                     |         |      |        |        |          |          |       |         |          |         |         |           |        |        |        |        |                 |                   |

ATENÇÃO: Após finalizar a prova não será possível retornar.

#### **Resultado parcial**

Após finalizar, a plataforma exibirá seu percentual e a quantidade de acertos, além do tempo dedicado para realização. Mas atenção, essa tela será apresentada somente ao finalizar a prova e não será possível retornar.

| EISTERA FARIAS BRITO DE RUSINO                | 📤 Aluno Teste 👻 |
|-----------------------------------------------|-----------------|
|                                               |                 |
| Resultado Parcial                             |                 |
| Prova: Ciências Humanas - 2020/01 - 3ª série  |                 |
| Porcentagem de acerto:                        |                 |
| Acertos: 2                                    |                 |
| Tempo de realização da prova: <b>00:02:17</b> |                 |
| Voltar para home                              |                 |
|                                               |                 |

Caso deseje consultar posteriormente, recomendamos printar ou tirar uma foto da tela.

O gabarito e seus resultados serão disponibilizados somente após o término do período de aplicação definido pela sua escola.

### ATENÇÃO

As informações contidas nas próximas páginas se aplicam somente aos Simulados da modalidade Enem. Se a modalidade a ser realizada não for essa, desconsidere as informações.

#### REDAÇÃO

Essas informações se aplicam somente aos Simulados da Modalidade Enem.

A redação deverá ser realizada de modo Online, por digitação.

Não há limitação de duração para a confecção da redação, porém, o envio para correção deve ocorrer dentro do período de aplicação configurado pela sua escola para a prova de Linguagens e Códigos. Há uma contagem automática de caracteres, portanto, pedimos para que considere somente a contagem de caracteres.

A redação deve ser realizada dentro do período de aplicação determinado pela sua escola, como as demais provas.

ATENÇÃO: Não se identifique no texto, caso conste identificação a redação será anulada.

Clique em INICIAR. Na próxima tela, clique novamente em INICIAR.

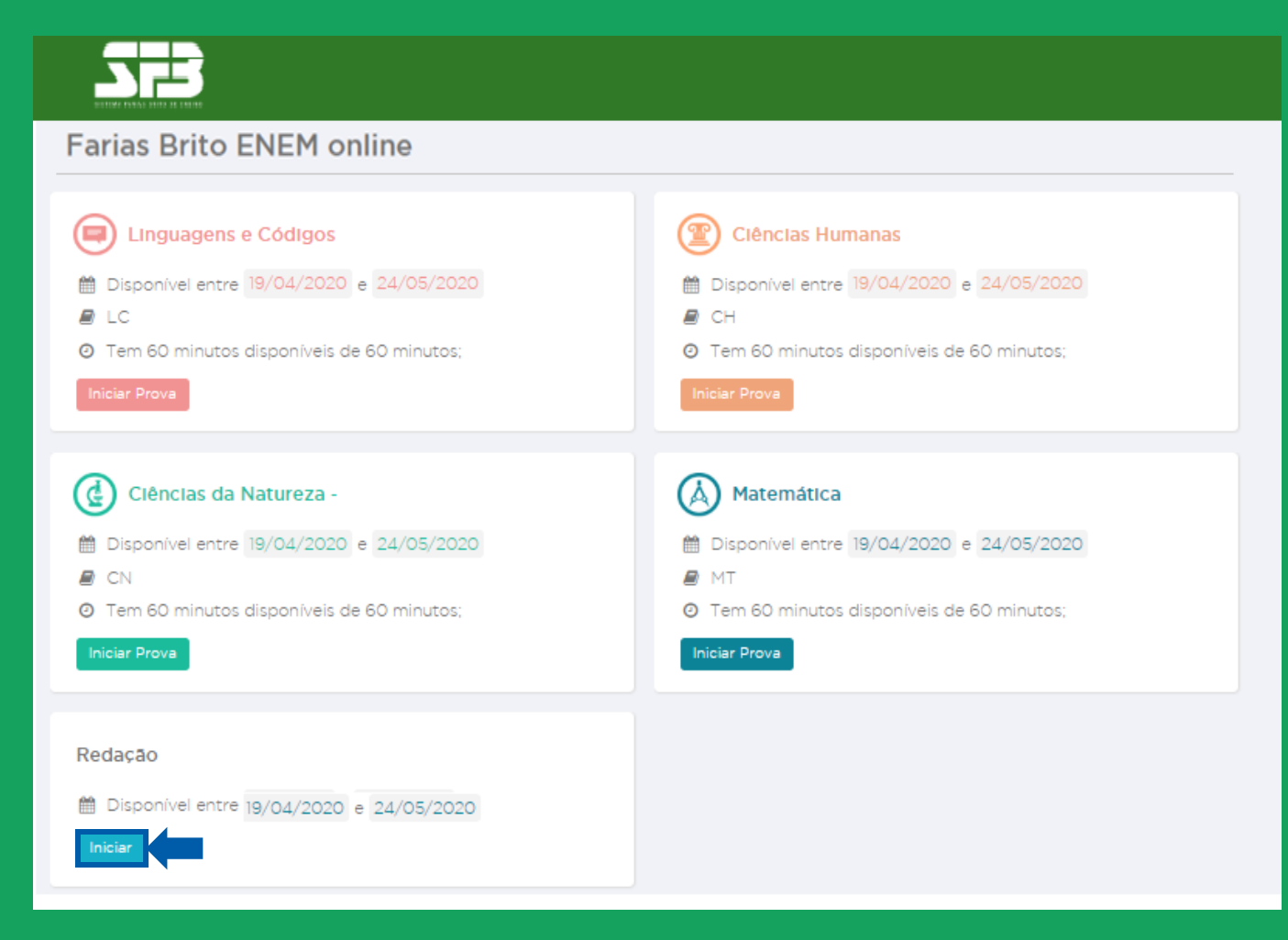

Leia atentamente as instruções, a data limite para realização da redação, a referência textual a ser considerada e o tema informado na plataforma.

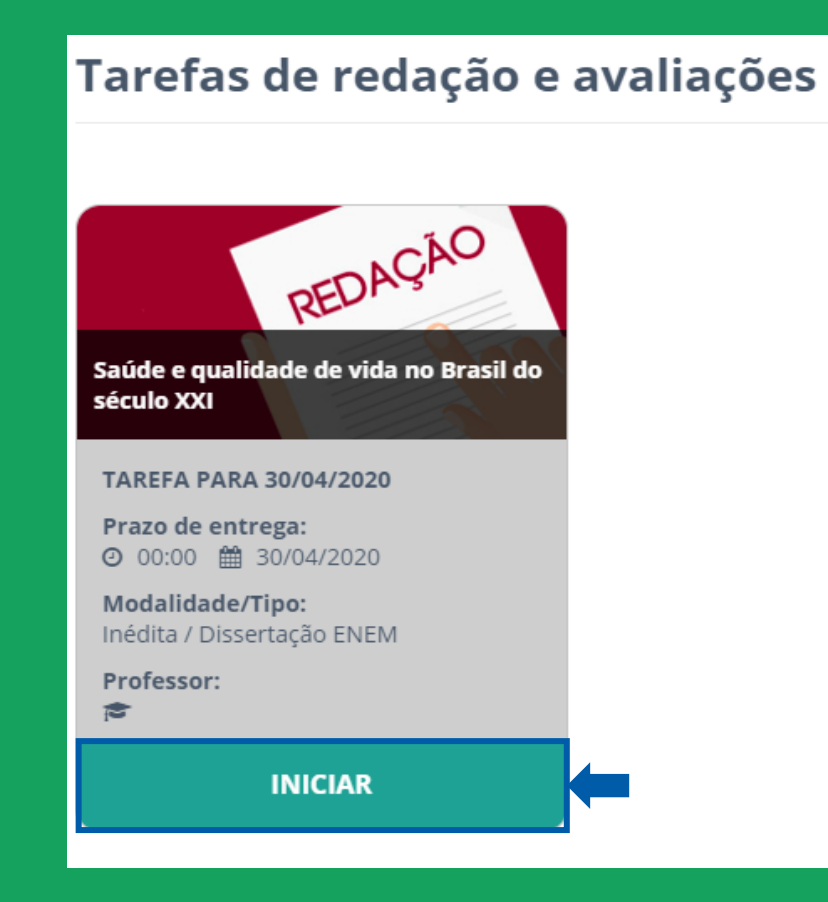

#### Confeccionando a redação

Ao acessar, a proposta de redação e as opções de confecção serão apresentadas. É possível escolher entre confeccionar a redação de forma digitada ou realizar a redação no papel, em folha apropriada, e realizar o upload da imagem na plataforma.

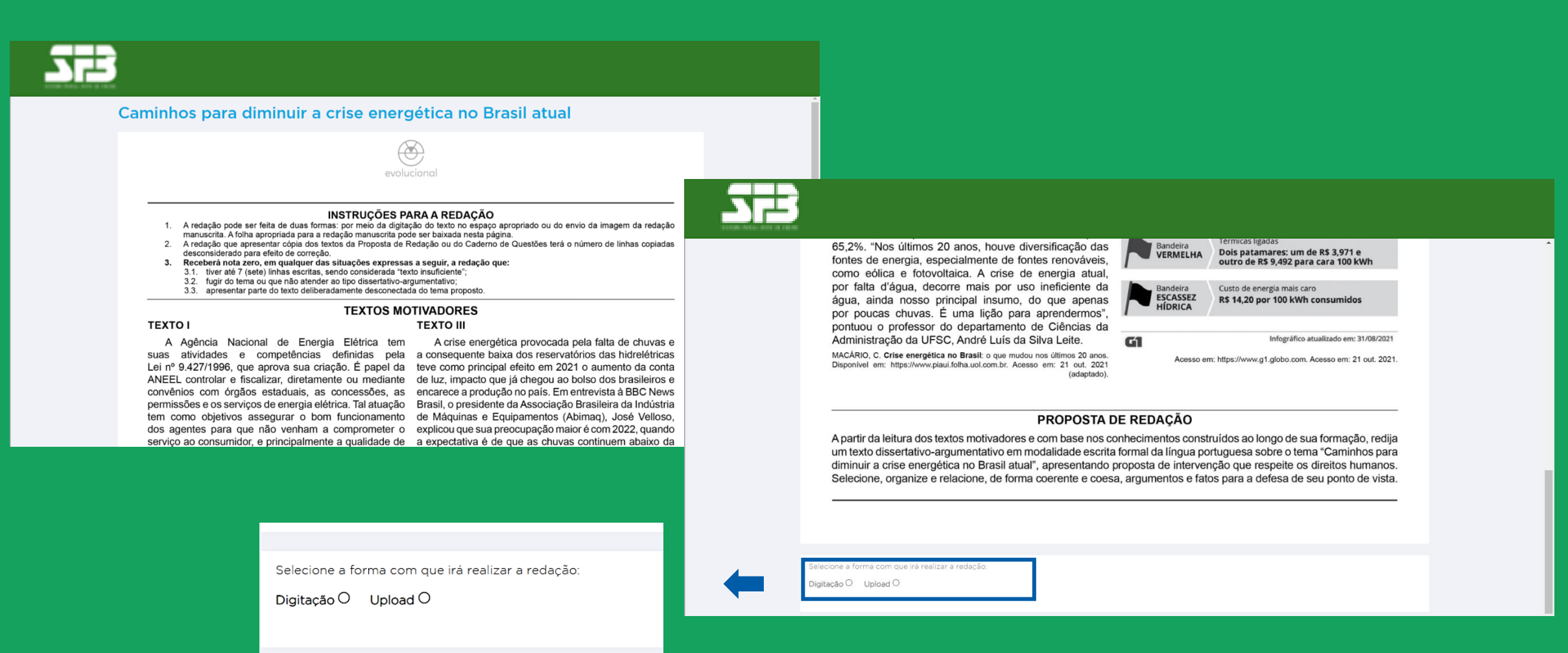

#### Confeccionando a redação

Caso a opção selecionada seja Digitação, o ambiente de digitação será apresentado e, logo acima, haverá uma contagem de caracteres.

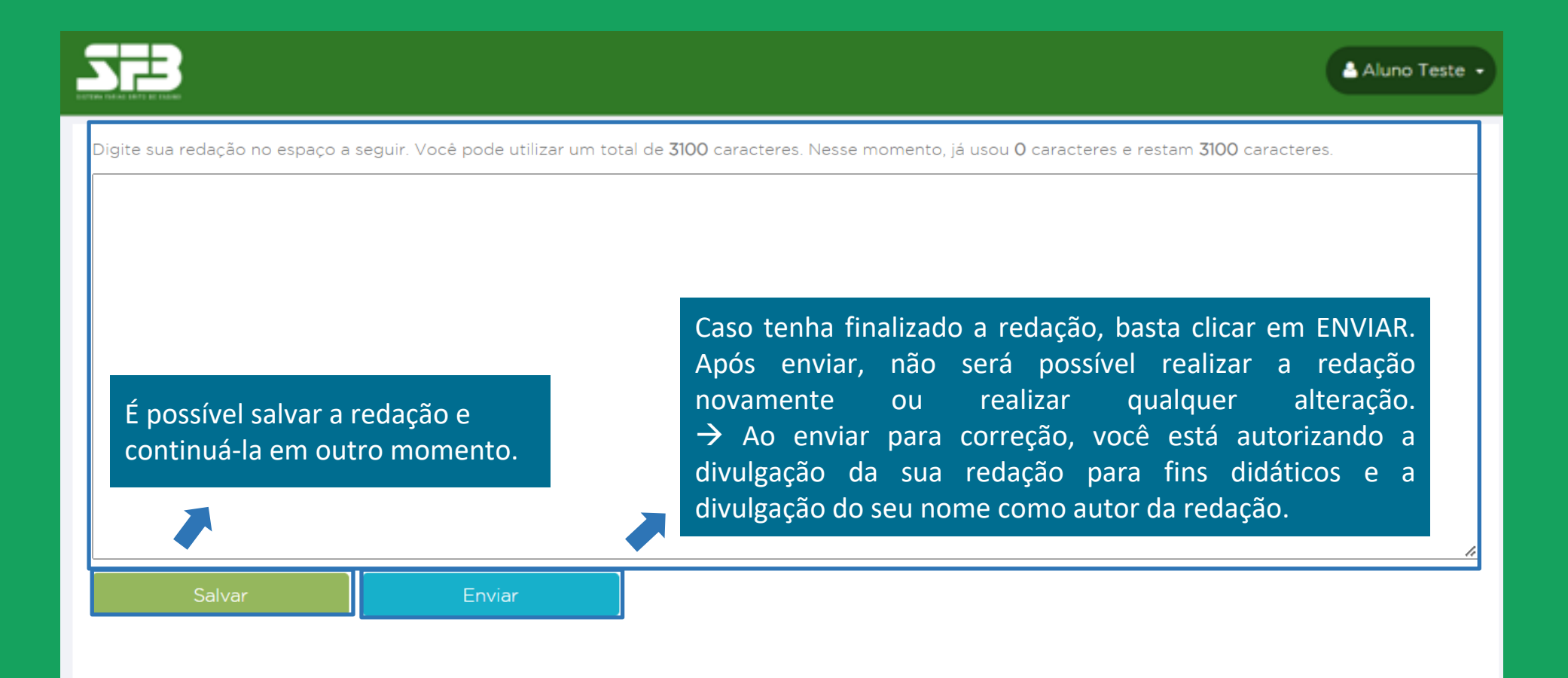

Caso a opção selecionada seja Upload, uma página de orientação dos passos a serem seguidos, desde o download do modelo de folha de redação até o envio da redação para correção, será apresentada.

**IMPORTANTE:** Essa forma de envio não é a recomendada, pois, caso envie o arquivo incorreto, a qualidade do escaneamento ou da foto não sejam adequados, a redação ficará SEM NOTA.

|                                                                                                    |                                                                                             | Aluno Teste 🔸                                               |
|----------------------------------------------------------------------------------------------------|---------------------------------------------------------------------------------------------|-------------------------------------------------------------|
| Faça o download do <u>modelo de folha de redação</u><br><u>manuscrita</u> para impressão ou utilize uma folha<br>pautada qualquer | Redija seu texto em sua folha, seguindo as<br>orientações do tema apresentado anteriormente | Obtenha uma foto ou digitalização legível da sua<br>redação |
| Selecione o arquivo para envio de sua redação. Após<br>Escolher arquivo<br>Nenhum arquivo selecionado<br>Enviar                   | s o envio, não será mais possível alterar o arquivo.                                        |                                                             |

Após a conclusão do envio, a plataforma apresentará a mensagem de confirmação abaixo.

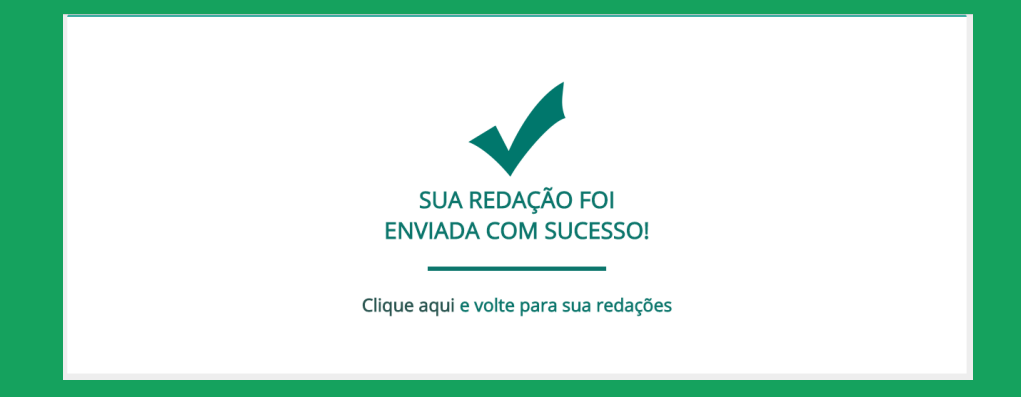

Note que o status da sua redação será atualizado para AGUARDANDO CORREÇÃO.

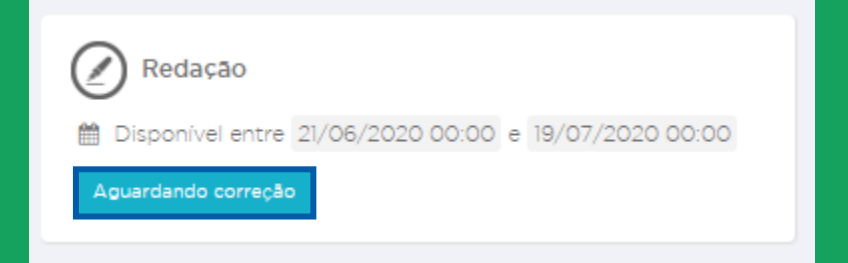

#### Tarefas de redação e avaliações

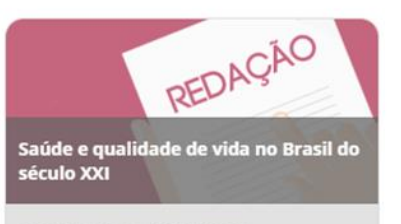

TAREFA PARA 30/04/2020

Modalidade/Tipo: Inédita / Dissertação ENEM

Professor:

AGUARDANDO CORREÇÃO

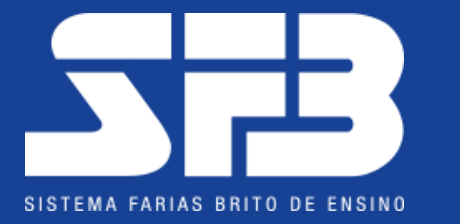

## JUNTOS, A EDUCAÇÃO NÃO PODE PARAR.

## **OBRIGADO(A)!**

Caso haja qualquer dúvida ou ocorrência, entre em contato com a sua escola.